## HOW TO CALCULATE YOUR "Leave Balance"

To determine leave balance amount, log into BEST Employee Self Service Portal

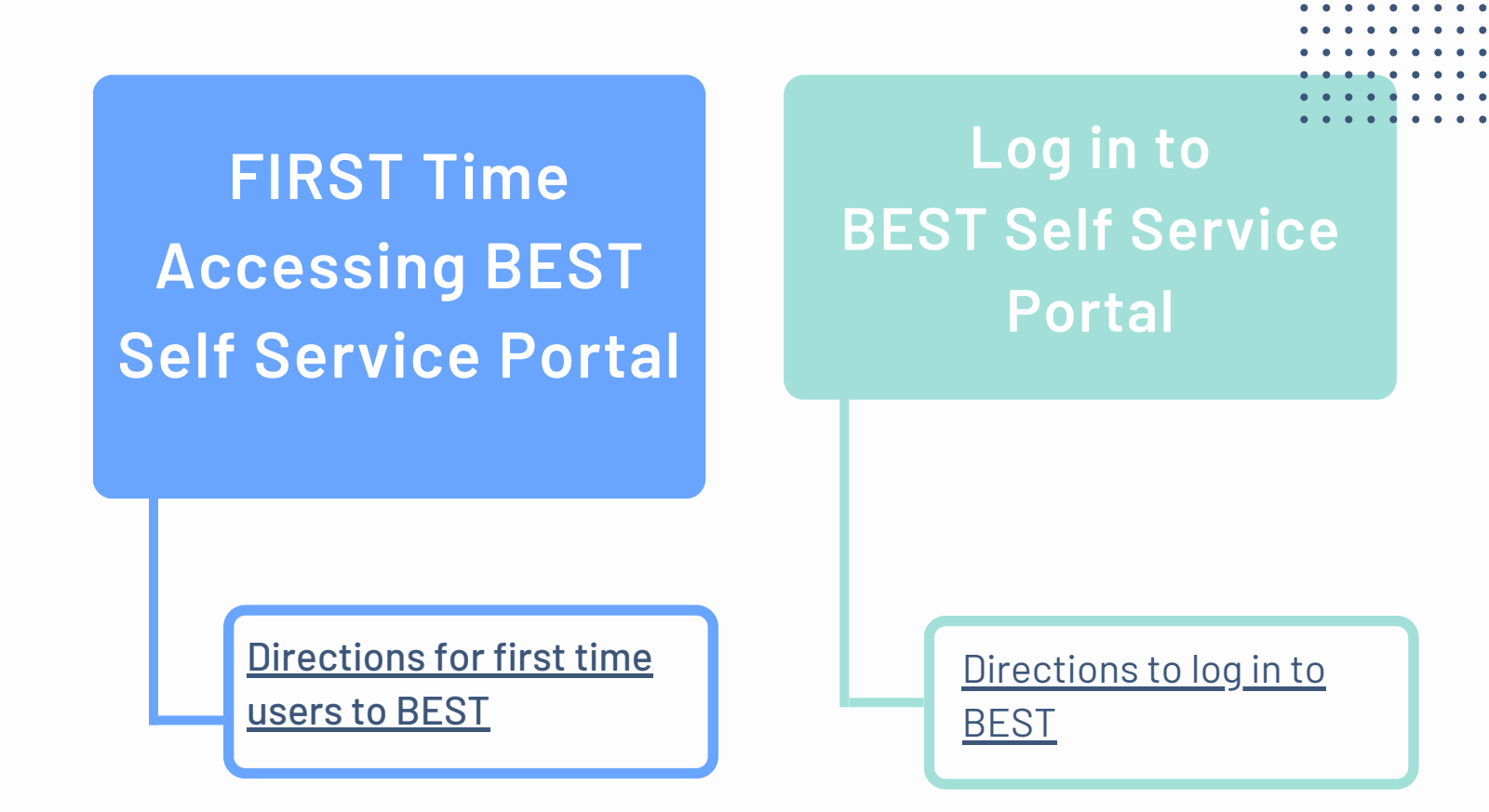

## LEAVE BALANCE Located on the bottom left of Pay Stub Example: LEAVE BALANCES DESCRIPTION ACCRUED USED ENDING BAL SICK 00:00 00:00 359:28

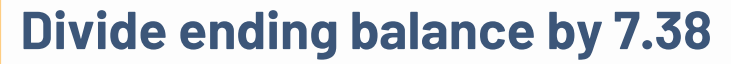

7.38 hrs. = 1 day If your contract states you work 8 hours, divide by 8

Using example balance: 359.28/7.38 = 48.68 This equates to 48 days and some hours

Use conversion chart to determine the "some hours" part of your leave balance.

Conversion Chart

Using example balance: .68 = 41 minutes on conversion chart

Total leave balance: 48 days and 41 minutes